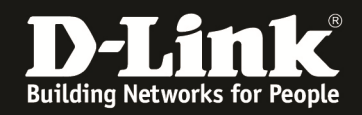

The following is the example to how to enable event in the DSR series:

Step1: Make sure the rule that you want to log is enable, we use the firewall rule for example. In the **Log** field, make sure your select **Always**.

| ss Settings                   | default firewall<br>configuration. |
|-------------------------------|------------------------------------|
| Don't save settings Don't sa  | Wore                               |
| G Firewall Rule Configuration |                                    |
| cates From Zone:              | INSECURE (WAN)                     |
| E To Zanas                    |                                    |
| C Binding                     | SECURE (LAN)                       |
| Service:                      | HTTP 💌                             |
| s Settings Action:            | Always Allow                       |
| Settings Select Schedule:     |                                    |
| Source Hosts:                 | Any                                |
| From:                         |                                    |
| То:                           |                                    |
| Destination Hosts:            | Any 👻                              |
| From:                         |                                    |
| To:                           |                                    |
| Log:                          | Always 🔻                           |
| QoS Priority:                 | Normal-Service                     |
| Source NAT Settings           |                                    |
| External IP Address:          | WAN Interface Address              |
| Single IP Address:            |                                    |
| WAN Interface:                | WANI -                             |
| Destination NAT Settings      |                                    |
| Internal IP Address:          | 192.168.10.10                      |
| Enable Port Forwarding:       |                                    |
| Translate Port Number:        | 80                                 |

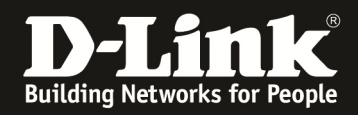

Step 2.Under the **TOOLS->Log Settings-> LOG CONFIGURATION**, select the direction and dropped/accesspt packet you want to log.

| DSR-500N         | SETUP                       | ADVANCED                      | TOOLS     | STATUS           | HELP                                                |  |  |
|------------------|-----------------------------|-------------------------------|-----------|------------------|-----------------------------------------------------|--|--|
| Admin 🕨          |                             | _                             |           | 12               | Helpful Hints                                       |  |  |
| Date and Time    | LOGS CONFIGURATION          |                               |           | LOGOUT           | Traffic through each                                |  |  |
| Log Settings 🛛 👂 | This page allows user to co | nfiqure system wide log setti | nas.      |                  | network segment (LAN,<br>WAN, DMZ) can be           |  |  |
| System           | Save Settings               | Don't Save Settings           |           |                  | tracked based on whether<br>the packet was accepted |  |  |
| Firmware         |                             |                               |           |                  | Denial of service attacks,                          |  |  |
| Firmware via USB | Routing Logs                |                               |           |                  | information, login                                  |  |  |
| Dynamic DNS      |                             | Accepted P                    | Packets D | Propped Packets  | packets, and similar<br>events can be captured      |  |  |
| System Check     | LAN to WAN:                 |                               |           |                  | for review by the IT<br>administrator.              |  |  |
| Schedules        | WAN to LAN:                 |                               |           |                  | More                                                |  |  |
|                  | WAN to DMZ:                 |                               |           |                  |                                                     |  |  |
|                  | DMZ to WAN:                 |                               |           |                  |                                                     |  |  |
|                  | LAN to DMZ:                 |                               |           |                  |                                                     |  |  |
|                  | DMZ to LAN:                 |                               |           | [ <sup>[]]</sup> |                                                     |  |  |
|                  | System Logs                 |                               |           |                  |                                                     |  |  |
|                  | All Unicast Traffic:        |                               |           |                  |                                                     |  |  |
|                  | All Broadcast / Mult        | icast Traffic: 📃              |           |                  |                                                     |  |  |
|                  | Other Events Logs           |                               |           |                  |                                                     |  |  |
|                  | Bandwidth Limit:            |                               |           |                  |                                                     |  |  |
|                  |                             |                               |           |                  |                                                     |  |  |

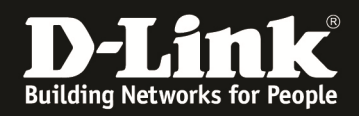

Step3:Under **TOOLS->Log Settings-> LOGS FACILITY**, select the Log Facility and the severity of log want to displays.

| DSR-500N         | SETUP                    | ADVANCED                        | TOOLS                         | STATUS                   | HELP                                            |
|------------------|--------------------------|---------------------------------|-------------------------------|--------------------------|-------------------------------------------------|
| Admin 🕨          |                          |                                 |                               | -                        | Helpful Hints                                   |
| Date and Time    | LOGS FACILITY            |                                 |                               | LOGOUT                   | In order to configu                             |
| Log Settings 🛛 🗅 | This name allows user to | set the date and time for the r | outer. User can use the autor | matic or manual date and | logging facility, first<br>the facility and the |
| System           | settings depending upon  | his choice.                     |                               |                          | press 'Display' but                             |
| Firmware         | Save Settings            | Don't Save Settings             | •                             |                          | PIOPE                                           |
| Firmware via USB | Logs Facility            |                                 |                               |                          |                                                 |
| Dynamic DNS      | Eacility                 | Ker                             | mel 💌                         |                          |                                                 |
| System Check     | racincy.                 |                                 | inclas                        |                          |                                                 |
| Schedules        | 3                        |                                 | Isplay                        |                          |                                                 |
| 14               | Display and Send Lo      | gs                              |                               |                          |                                                 |
|                  |                          | Display in Event Log            | Send to Syslog                |                          |                                                 |
|                  | Emergency:               |                                 |                               |                          |                                                 |
|                  | Alert:                   |                                 |                               |                          |                                                 |
|                  | Critical:                |                                 | <b></b>                       |                          |                                                 |
|                  | Error:                   |                                 |                               |                          |                                                 |
|                  | Warning:                 |                                 | <b></b>                       |                          |                                                 |
|                  | Notification:            |                                 |                               |                          |                                                 |
|                  | Information:             |                                 |                               |                          |                                                 |
|                  | Debugging:               |                                 | 1                             |                          |                                                 |
| UNIFIED SERV     | ICES ROUTER              |                                 |                               |                          |                                                 |

You can refer the following for more detail:

## **Logs Facility:**

**Facility:** There are three core components to the router's firmware and the granularity of logging within each can be set independently. Choose between Kernel, System, and Local-0 Wireless.

**Kernel:** This covers log messages that correspond to the Linux kernel such as logs generated by firewall or network stack traffic.

**System**: This covers application and management level features such as SSL VPN or administrator changes for managing the unit.

## **Display and Send Logs**

Each of the following type of logs can be sent to the **Event Log** viewer in the GUI and/or the

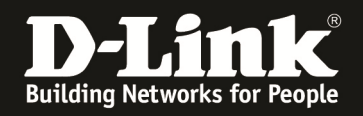

Syslog server configured to capture remote logging.

When a particular severity level is selected, all events with severity equal to and greater than the chosen severity are captured. The severity levels available for logging are:

EMERGENCY: system is unusable ALERT: action must be taken immediately CRITICAL: critical conditions ERROR: error conditions WARNING: warning conditions NOTIFICATION: normal but significant condition INFORMATION: informational DEBUGGING: debug-level messages